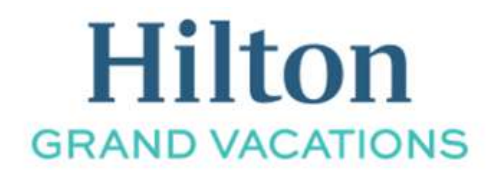

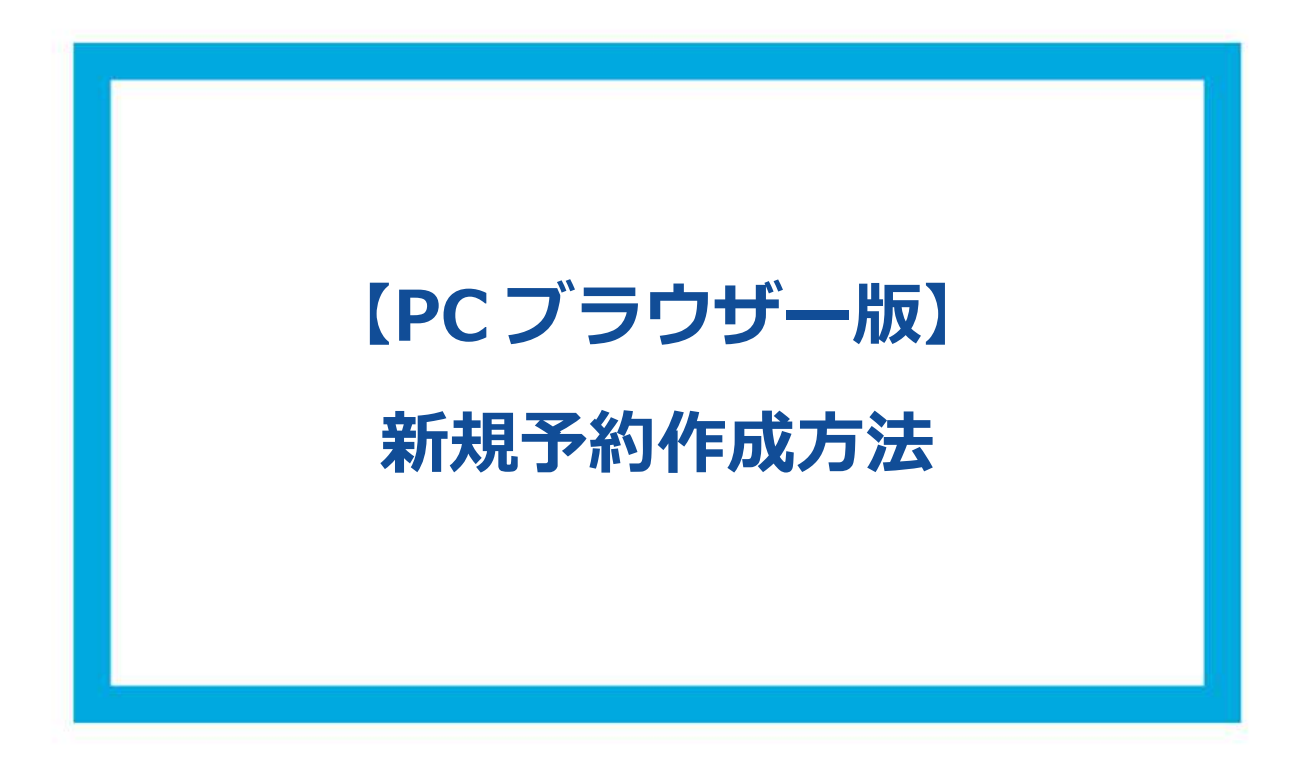

① HGV クラブウェブサイトにログインをしてください。

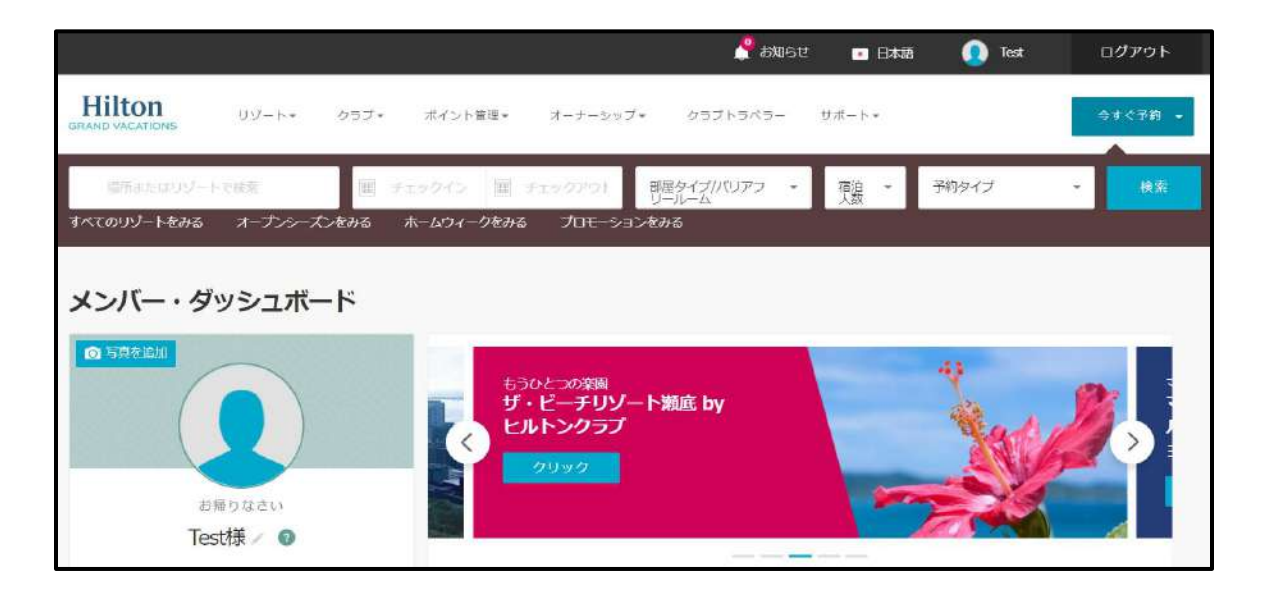

② 画面上部に検索バーが表示されておりますので、場所、日程などの情報を入力し、検索する事ができ ます。

※予約タイプはポイント/現金予約の選択をすることができます。 クラブポイント:クラブポイント、セーブドポイント使用 ボーナスポイント:ボーナスポイント使用 オープンシーズン:現金予約

※予約タイプは何も指定せず検索もできま S す。また、検索ボタンをタップした後に指定する事もできます。

|                           |                                                                                                    |      |                          |                                     | 🥐 a                        | Balet | ■ 日本語       | 🧕 Test | ログアウト   |
|---------------------------|----------------------------------------------------------------------------------------------------|------|--------------------------|-------------------------------------|----------------------------|-------|-------------|--------|---------|
| Hilton<br>GRAND VACATIONS | リゾート・                                                                                                    | クラブ・ | ポイント管理・                  | オーナーシップ・                            | ・ クラブトラベミ                  | 5- t  | サポート・       |        | 今すぐ予約 👻 |
| こ所またはリリゾート<br>すべてのリゾートをみる | マルズ<br>オープンシーズ                                                                                                    | ンをみる | エックイン 田                  | チェックアウト<br>プロモーション                  | 部屋タイプパリアフ<br>リールーム<br>パをみる | -     | <b>預設 ~</b> | 予約タイプ  | • 検索    |
| メンバー・ダ                    | ッシュボー<br>の<br><sup> の<br/>の<br/>なさい<br/>、<br/>で<br/>、<br/>、<br/>、<br/>、<br/>、<br/>、<br/>、<br/>、<br/>、<br/>、<br/>、<br/>、<br/></sup> | -F   | 6 <sup>3</sup><br>У<br>Ч | のとつの楽画<br>・ビーチリゾー<br>レトンクラブ<br>クリック | ト瀬底 by                     |       | -           |        |         |

また、もう一つの方法として、画面上部の「リゾート」にマウスカーソルを合わせ、その下に表示されるリゾ ートの候補地から希望の地域を選択することもできます。

|                           |               |                  | 🐣 එකිස   | せ 📑 日本語                                                                                                    | Test                                                                                                    | ログアウト                                                                                                    |
|---------------------------|---------------|------------------|----------|----------------------------------------------------------------------------------------------------|----------------------------------------------------------------------------------------------------|----------------------------------------------------------------------------------------------------|
| Hilton<br>GRAND VACATIONS | リソート クラブ・     | ポイント管理* オーナーシップ* | クラブトラペラー | サポート・                                                                                                    |                                                                                                    | 今日今天的 -                                                                                                    |
| アメリカ国内                    |               | インターナショナル        |          | 注目のリゾート                                                                                                    |                                                                                                    |                                                                                                    |
| パワイ - オアフ島                | シカゴ           | 日本               |          | A DESCRIPTION OF A DESCRIPTION OF A DESC | Sugar Party                                                                                                    | and the second second se |
| パワイーパワイ島                  | フロリター大西洋沿岸部   | イタリア             |          | and the second second se                                                                                                    | The state of the state of the s |                                                                                                    |
| ハワイーマワイ県                  | フロリダーメキシコ湾沿岸部 | スコットランド          |          |                                                                                                    | - 10 - 5 - 5 - 5 - 5 - 5 - 5 - 5 - 5 - 5 -                                                                                                    |                                                                                                    |
| ネバダ                       | フロリダー中央部      | ノリレバドス           |          | マープリサ                                                                                                    | ~·/0=93//                                                                                                    |                                                                                                    |
| カリフォルニア                   | 705 K         | オリレト・ガリレ         |          | O Carlsbed , California                                                                                                    |                                                                                                    | and the second second                                                                                                    |
| ニューヨーク                    | サウスカロライナ      | メキシコ             |          |                                                                                                    |                                                                                                    |                                                                                                    |
| 55×>>0.C                  | 25            |                  |          |                                                                                                    |                                                                                                    |                                                                                                    |
| リゾートを検索 リゾ                |               | 検索 プロモーションから検索   |          |                                                                                                    |                                                                                                    |                                                                                                    |

③ 次に、選択した「地域」でリゾートが絞り込まれます。

| 15新4検索結果   絞り込み - |                 |                    |                |             |          |            |                      |            |             |           |             |      |         |         |         |         |         |     |     |        | -      |         |
|-------------------|-----------------|--------------------|----------------|-------------|----------|------------|----------------------|------------|-------------|-----------|-------------|------|---------|---------|---------|---------|---------|-----|-----|--------|--------|---------|
|                   |                 |                    |                |             |          |            |                      |            |             |           |             |      |         |         |         |         |         |     |     | 根      | 派杀行    | の時間     |
| レーズンチャートをみる       |                 |                    |                |             |          |            |                      |            |             |           |             |      |         |         |         |         |         |     |     |        |        |         |
| ■択した日 ②           |                 |                    |                | ā           | 6泊日数     | 宿泊人        | 政                    | 部屋夕        | イブル         | יכעט      | i 11        | A    | 表示月     | を変更     |         |         | Ŧ       | 的タイ | 7 0 | )      |        |         |
| 08/12/2021        | (#E C           | 08/19/202          | la la          |             | 7        | Z          |                      | 部屋一厶       | タイプ         | כידעיזו   | リール         | ÷    | 日程      | を選択     |         |         | 3       | クラブ | ボイン | ŀ      |        |         |
| < 📄 空茎あり 🔳 予約     | 可能              | 空塞なし               |                |             |          |            |                      | 8月         |             |           |             |      |         |         |         |         |         |     |     |        |        | Ģ       |
| リソート及び部屋タイプ       | *<br>0 11       | 12 13              | ± †<br>14 1    | і Л<br>5 16 | ії<br>17 | #<br>18 19 | #<br>20              | 21<br>21   | 11<br>22    | /il<br>23 | k<br>4 2    | s 26 | #<br>27 | ±<br>28 | п<br>29 | म<br>30 | ж<br>31 | * 1 | * 2 | а<br>3 | ±<br>4 | 11<br>5 |
|                   | オーシー<br>Waikolo | ヤン・タワ<br>a, Hawaii | ש by ב<br>שע א | ルトン・<br>をかる | グランボイント  | ド・パウ       | 「 <b>ーシ</b> ョ<br>をみる | ョンズ<br>予約i | (U)<br>TRUE | ビレトン      | ・ グ<br>明闇をみ | ランド・ | パクー     | -ショ:    | ンズ      |         |         |     |     |        | Å 50   | 14.BT   |
|                   |                 |                    |                |             |          |            |                      |            |             |           |             |      |         |         |         |         |         |     |     |        |        |         |

初めに表示される日程は直近の予約可能日となる為、先の日程を希望する場合は「表示月を変更」から希望する月を選択してください。

| Resorts in ハワイ              | - ハワイ島 g 👌 🗄 合株潮                         | 関連を保存                 |                       |                                         |                                                                | ■ 空至をみる | 🔊 地図とアクセス           |
|-----------------------------|------------------------------------------|-----------------------|-----------------------|-----------------------------------------|----------------------------------------------------------------|---------|---------------------|
| 問題 4 检索結果   穀り込み            | *                                        |                       |                       |                                         |                                                                |         | 検索条件の解除             |
| シーズンチャートをみる                 |                                          |                       |                       |                                         |                                                                |         |                     |
| 選択した日 🕜                     |                                          | 宿泊日数                  | 宿泊人数                  | 都屋タイプ/パリアフリールーム                         | 表示月を変更                                                         | 予約タイン   | 1 0                 |
| 08/12/2021                  | 08/19/2021                               | 7                     | 2                     | 部屋タイプ/バリアフリール ・<br>ーム                   | 日程を選択                                                          | クラブィ    | tイント                |
| S SER .                     | 予約可能 空差なし<br>(1)                         |                       |                       | 8月                                      | 日曜を選択<br>9月 2021<br>10月 2021<br>11月 2021<br>12月 2021           |         | ۵                   |
| リゾート及び部屋タイプ                 | 0 11 12 13 14 1                          | 11 × 11               | 8 19                  | ↑ ± E H R *<br>20 21 22 23 24 25        | 1月 2022<br>2月 2022                                             | 1 1     | .# ⊕ ± ⊕<br>2 3 4 5 |
| スタジオ・オーシャンビュ<br>ー・キング - STX | オーシャン・タワー by ヒル<br>Waikoka, Hawaii リゾート4 | ルトン・グランド<br>5みる ポイントチ | ・ <b>バター</b><br>ヤートをみ | ションズ (初) ヒルトン・グラント<br>18 予約可能リゾートと期間をみる | 3月 2022<br>4月 2022<br>5月 2022<br>6月 2022<br>7月 2022<br>8月 2022 |         | <u>(</u> ) now 2800 |
| スタジオ・プラス - STP              | 0                                        |                       |                       |                                         |                                                                |         |                     |

※身障者用の部屋を希望される場合は、「部屋タイプ/バリアフリールーム」の箇所から、「バリアフリー 設備のある部屋のみ表示」にチェックを入れ予約画面を進んでください。

| Resorts in ハワイ -            | - ハワイ島 💿 🛛 👌 枝索陽部                                                                                                    | 是於保存                          |                             |         | ■ 空室をみる           | 11 地図と       | アクセス          |
|-----------------------------|----------------------------------------------------------------------------------------------------|-------------------------------|-----------------------------|---------|-------------------|--------------|---------------|
| 間置4検索結果 設わ込み・               | ē.                                                                                                    |                               |                             |         |                   | 極落           | 条件の構成         |
| シーズンチャートをみる                 |                                                                                                    |                               |                             |         |                   |              |               |
| 選択した日 👩                     |                                                                                                    | 宿泊日数 写泊人数                     | 部屋タイプ/パリアフリールーム             | 表示月在宽更  | 予約タイ              | 7 🕡          |               |
| D3/01/2022                  | 03/08/2022                                                                                                    | 7 2                           | 部屋タイプ/パリアフリール -             | 3月 2022 | クラブ               | ボイント         |               |
| < 2280 T                    | 19 Jan 19 Jan 19 | (m)                           | 「リアフリー設備のある部庫<br>Select All | 前のみ表示   |                   |              | Σ             |
| リゾート及び部屋タイプ                 | 1 <i>R</i> 1 ★ 3 ±<br>7 28 1 2 3 4                                                                                                    | ± = A ±<br>5 6 7 8            | 9 🗌 29%                     | · 18    | л б Л<br>19 20 21 | * *<br>22 23 | ≜<br>24 25    |
|                             | オーシャン・タワー by ヒル<br>Waikoloa, Hawaii リゾートをす                                                                                                    | トン・グランド・パター:<br>9番 ポイントチャートをみ | ♥= □ 11ベッドルーム<br>る          | ーレス     |                   |              | ) eosi iselin |
| スタジオ・オーシャンビュ<br>ー・キング・STX 0 | 9,300 クラブボイン)                                                                                                    | <u>.</u>                      | □ 2 1/5岁 ドルーム               | *       |                   |              |               |
| スタジオ・プラス - STP 🍈            | 5,250 クラブポイント                                                                                                    | R.                            |                             |         |                   |              |               |

④ 空室確認画面では入力した場所やリゾート、部屋タイプ別に薄緑色の帯状に空室状況が表示されます。 「IN」と「OUT」のアイコンはマウスを左クリックをした状態(ドラッグ)で左右に動かせますので、予約希望の「チェックイン日」と「チェックアウト日」を指定し、薄緑色で表示されている空室を囲ってください。 空室にチェックイン・アウト日を合わせると予約に必要なポイント数が表示されます。

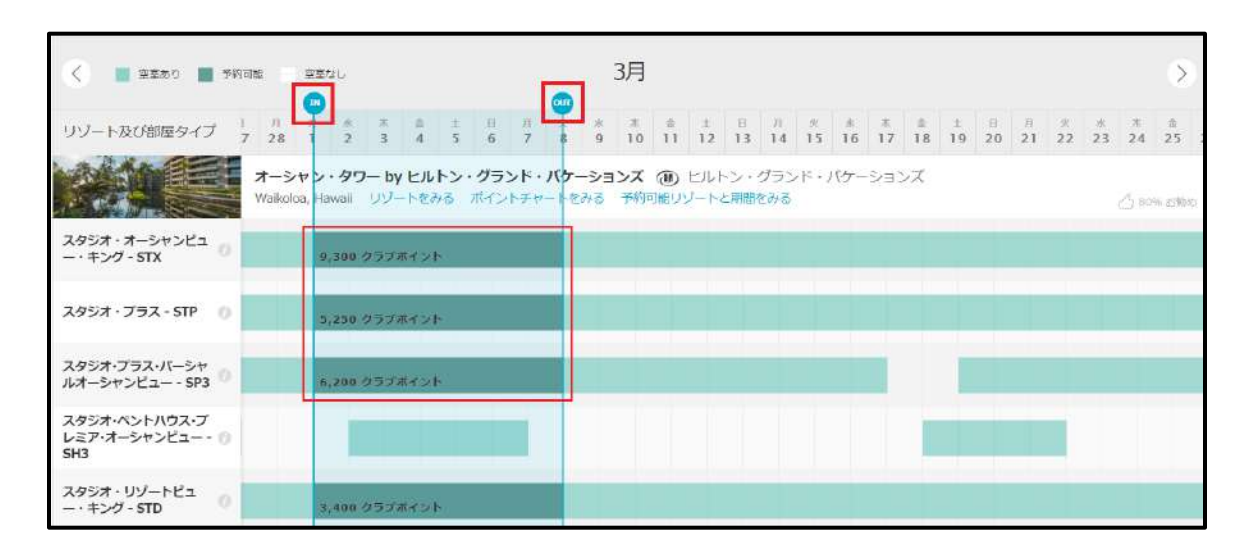

⑤ 希望するお部屋タイプと日程を確認し、表示されているポイント数の箇所をクリックすると「旅程の内 容」が表示されます。さらに「今すぐ予約」をクリックしてください。

| < 🖉 空茶あり 📕 予約可能                           | 旅程の内容<br>チェックイン チェックアウト<br>03/01/2022,火 03/08/2022,火               |                     | 3月                    |             |             |              |            |         |         |         |         |         |          |         |          |         |            | >        |
|-------------------------------------------|--------------------------------------------------------------------|---------------------|-----------------------|-------------|-------------|--------------|------------|---------|---------|---------|---------|---------|----------|---------|----------|---------|------------|----------|
| リゾート及び部屋タイプ 7 28                          | ● クラブポイン ○ホーナスポイ ○オープンシー                                           | *<br>9              | *<br>10               | .≘<br>11    | ±<br>12     | <br>13       | 8<br>14    | 水<br>15 | *<br>16 | *<br>17 | #<br>18 | ±<br>19 | 11<br>20 | 月<br>21 | 22<br>22 | *<br>23 | * 24       | .≜<br>25 |
| オーシ<br>Waiko<br>スタジオ・オーシャンビュ<br>ー・キング・STX | ト >ト ズ><br>6,200 ポイント<br>現在お時ものポイント数: 59,696<br>予約後の現ポイント数: 53,496 | シヨ<br><sup>バる</sup> | ンズ<br>予約 <sup>3</sup> | (1)<br>「能り」 | ULF<br>1-F8 | -ン・・<br>1期日和 | クラン<br>をみる | ×ו.     | 155-    | ->=)    | ンズ      |         |          |         |          |         | <i>∆</i> ≈ | % SEO    |
| スタジオ・プラス - STP 🕜                          | そのでありる                                                             |                     |                       |             |             |              |            |         |         |         |         |         |          |         |          |         |            |          |
| スタジオ・プラス・バーシャ<br>ルオーシャンピュー - SP3          | 6,200 クラブポイント                                                      |                     |                       |             |             |              |            |         |         |         |         |         |          |         |          |         |            |          |
| スタジオ・ベントハウス・プ<br>レミア・オーシャンビュー - ①<br>SH3  |                                                                    |                     |                       |             |             |              |            |         |         |         |         |         |          |         |          |         |            |          |

※こちらで予約タイプや使用ポイントを指定する事も出来ます。

⑥ 今すぐ予約ボタンを押すと「予約する」画面に切り替わります。選択したリゾートに間違いが無いかご確認ください。

| <sup>リソートの詳細</sup> · 予約<br>予約する                                                                                                    | AAA                |                   |
|----------------------------------------------------------------------------------------------------|--------------------|-------------------|
| <u>()</u> リゾート・アップデート                                                                                                    | オーシャン・タワード・パケーションス | by 1215 . 2722    |
| <ul> <li>新型コロナウイルス感染症態大予防について</li> </ul>                                                                                                    | 🕘 Waikoloa, Hawaii |                   |
| <ul> <li>リソートは一部のサービスの営業時間を変更して営業しています。ご滞在中はフロントデスタでご確認ください。</li> </ul>                                                                                                    | チェックイン             | チェックアウト           |
| ・ 入国にあたっては新型ココナウイルス為性を証明する有効な後途結果の授示が必要です。後度はフライト前方設備以内に<br>受診する必要があり10日時の自己開墾が免除されます。ワクテン接種済みの万への免除についてはごちら(原語)でご案                                                           | 03/01/2022, 火      | 03/08/2022, 火     |
| 肉しています。日本からハウイへご旅行の際は、必ずハウイ州観光局の機能を運動にご確認ください。                                                                                                    | 部屋タイプ              |                   |
| 。リゾートでのチェックインにあたってはハワイ州トラベル&ヘルスフォームのご提示にご協力ください。                                                                                                    | スタジオ・プラス・バー        | シャルオーシャンヒュー (SP3) |
| • ご帰国にあたって:日本政府の新型インフルエンザ帝対策防御者告記に基づく基急季節宣言合合により、1月13日より無<br>評言言所得せられるまでの第、日本人を含むサインの入居者:再入居者:帰国者に対し、出国物力3時契約のに許多のフォ<br>ーマントを通知で、日本規制をに対応する実施期間である。と思想は認知に見ていたのでのす。 思いため、思った。 | 管泊人数               | 2                 |
| ーマットをわせしく正規制用にからする空間時間であたいの目立が決定されないないではず。見たれがおい場合は、上層が<br>他の特定となる意かなりますのでご意義ください、また14日間の自己構築が必要です。詳しくは、外数者のサイトとハ<br>ウィ州動産コロナウィルス構製サイトでご算用しています。                              | 使用ボイント数            | 6,200             |
| *ご課在の際は、オーナー後やダストのみなさまにフェイスカバーノマスクの着用に関し地域のガイドラインに塗らようお<br>願いしています。                                                                                                    |                    |                   |
| ・ ブール、フィットネスセンターやその他のアメニティは、政府や州の地市に従いソーシャルディスタンスを強化した満<br>環・衛生管理のもと再開を検討していきます。レストランとアクティビティセンターは、当面営業を停止します。今後も<br>状況により営業時間や促得できるサービス内容を見直す場合があります。                        |                    |                   |

⑦ 画面をスクロールし、各種確認事項のチェックボックスにチェックを入れてください。

## リゾートアップデート

 オーナー様とゲストの皆様に安全かつ快適にリソートをご利用いただくため、利用条件を定めています。リゾートポリシーは こちらからご確認ください。 ✓ リゾートアップデートを読み、理解しました。

## ポイントと部屋の詳細

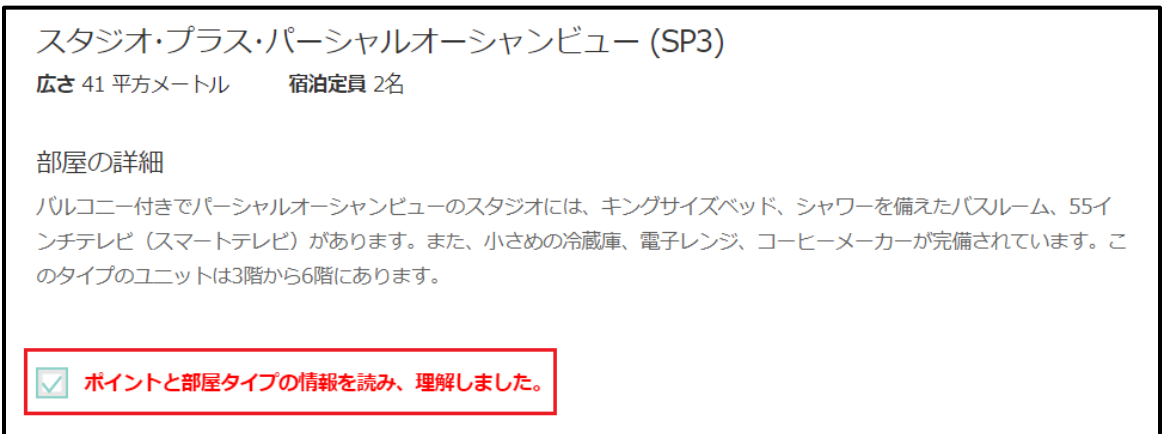

## 予約のキャンセル・変更規定

-----

\*ボーナスポイントを使用したクラブ予約、ホームリゾート予約は変更できません。クラブポイントまたはボーナス ポイントを使用したフィエスタ・アメリカーナ・リゾーツ等の提携施設の予約は変更できません。オープンシーズ ンレンタル予約は変更できません。通常のキャンセル規定が適用されます。クラブポイントまたはボーナスポイン トを使用した予約をキャンセルした場合、オープンシーズンレンタル料金で同じリゾートを同じ期間で再予約する ことはできません。

🗸 私はキャンセル規定と変更規定を読み、理解しました。

▼

※下記「キャンセル・プロテクションの登録」こちらは任意のオプションで有料となります。

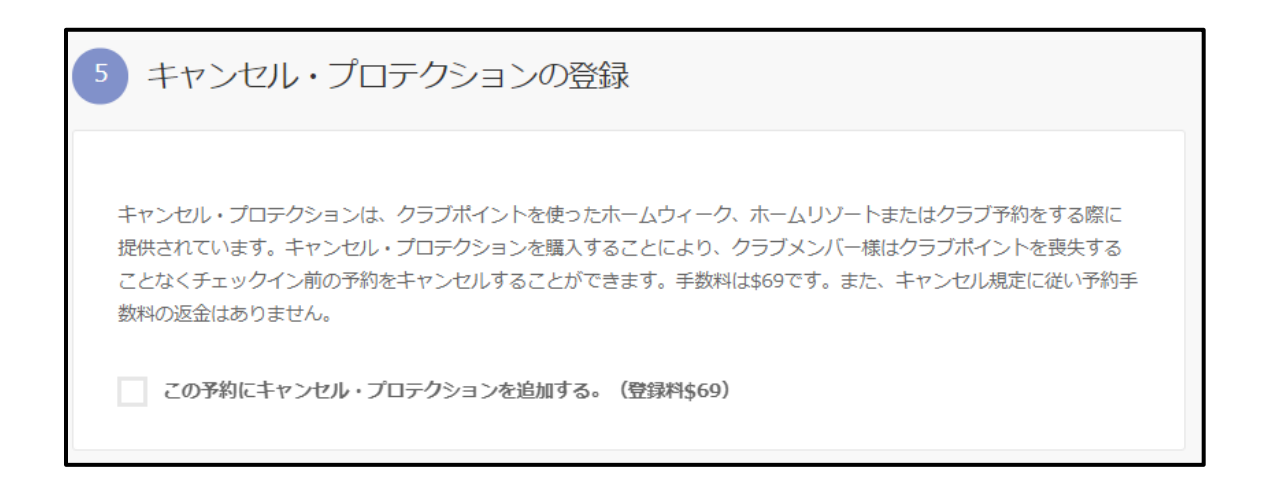

⑧「支払い手続き」に予約手数料が表示されます。

下記クレジットカード入力欄に必要情報を入力し、「予約する」をクリックしてください。

| 約手数科       |          | \$59.00        |
|------------|----------|----------------|
|            |          | 合計詞求語: \$59.00 |
| クレジットカード名義 |          | クレジットカード番号     |
| クレジットカード名音 |          | クレジットカード番号     |
| 有効期限(月)    | 有効期限 (年) |                |
| 2桁で入力 😪    | 2桁で入力 シー |                |

⑨ 読み込み画面に切り替わりますので、そのまましばらくお待ちください。

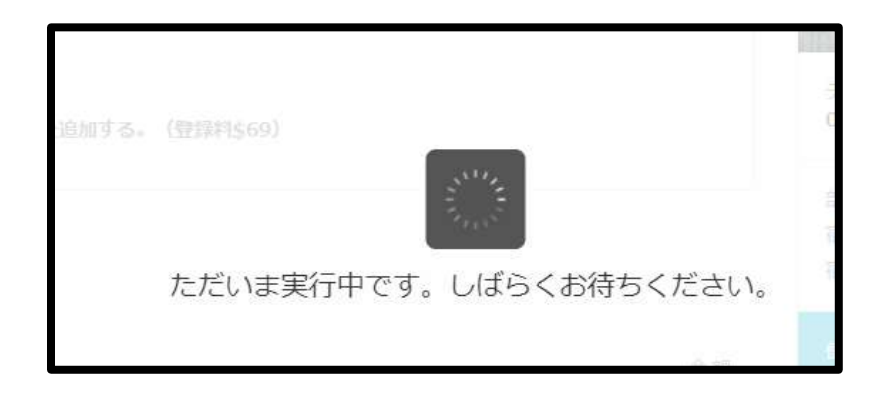

⑩ 下記の様に「ご予約ありがとうございました。」のメッセージが表示されます。

また、予約の詳細欄に「予約番号」が表示されますので、これで予約は完了となります。

| Preservation Confirmation .<br>ご予約ありがとうございました。 | 0                             | 2 BM |
|------------------------------------------------|-------------------------------|------|
| 予約の詳細                                          |                               |      |
| 乎的被認益待<br>()                                   | <sup>予約日</sup><br>2021年01月26日 |      |